## Virtual Cass Manual do Aluno – Acesso

VIRTUALCLASS SYSTEMS

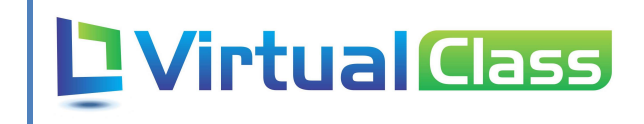

## Sumário

| 1- Acessar site da ICESP           | pag3 |
|------------------------------------|------|
|                                    |      |
| 2- Acessar virtual (login e senha) | pag3 |

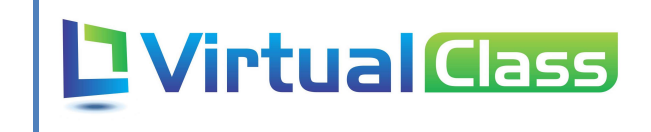

## <u>1 – Acessar site da ICESP</u>

Abre o site <u>http://www.icesp.br</u>, desça a barra de rolagem até o final e clique na imagem do Virtual Class.

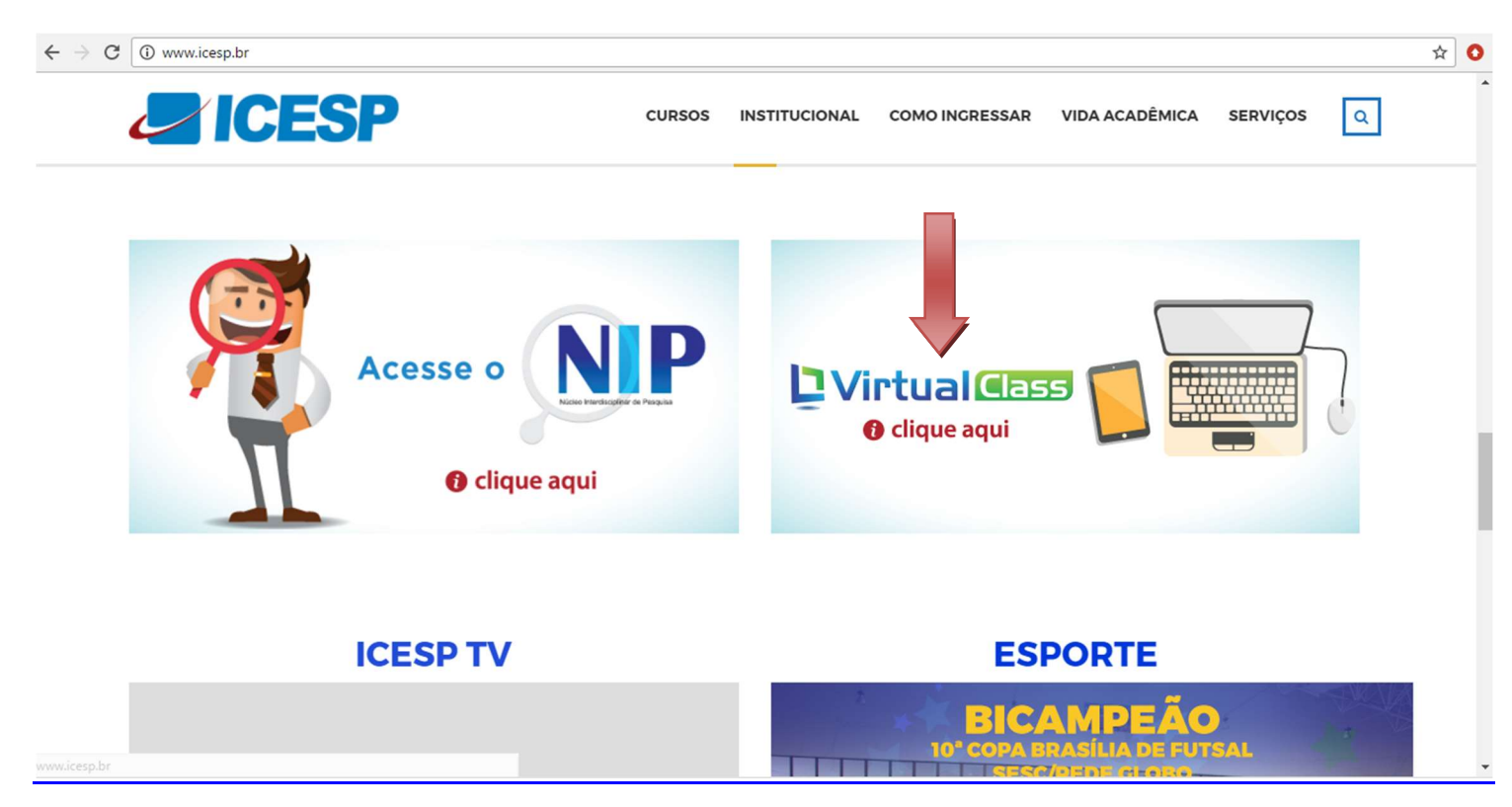

<u>2 – Acessando o Virtual (Login e senha).</u>

## 

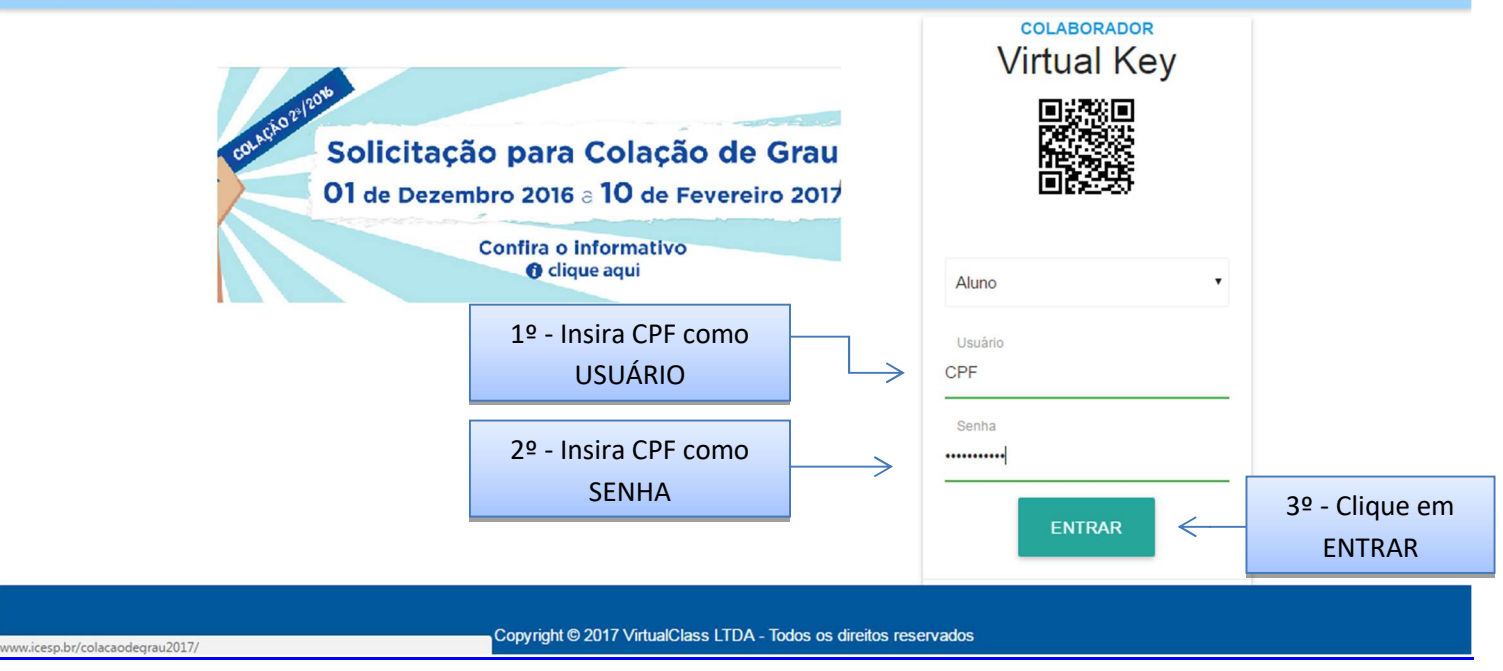

VirtualClass Systems – Desenvolvimento de Sistemas www.virtualclass.com.br